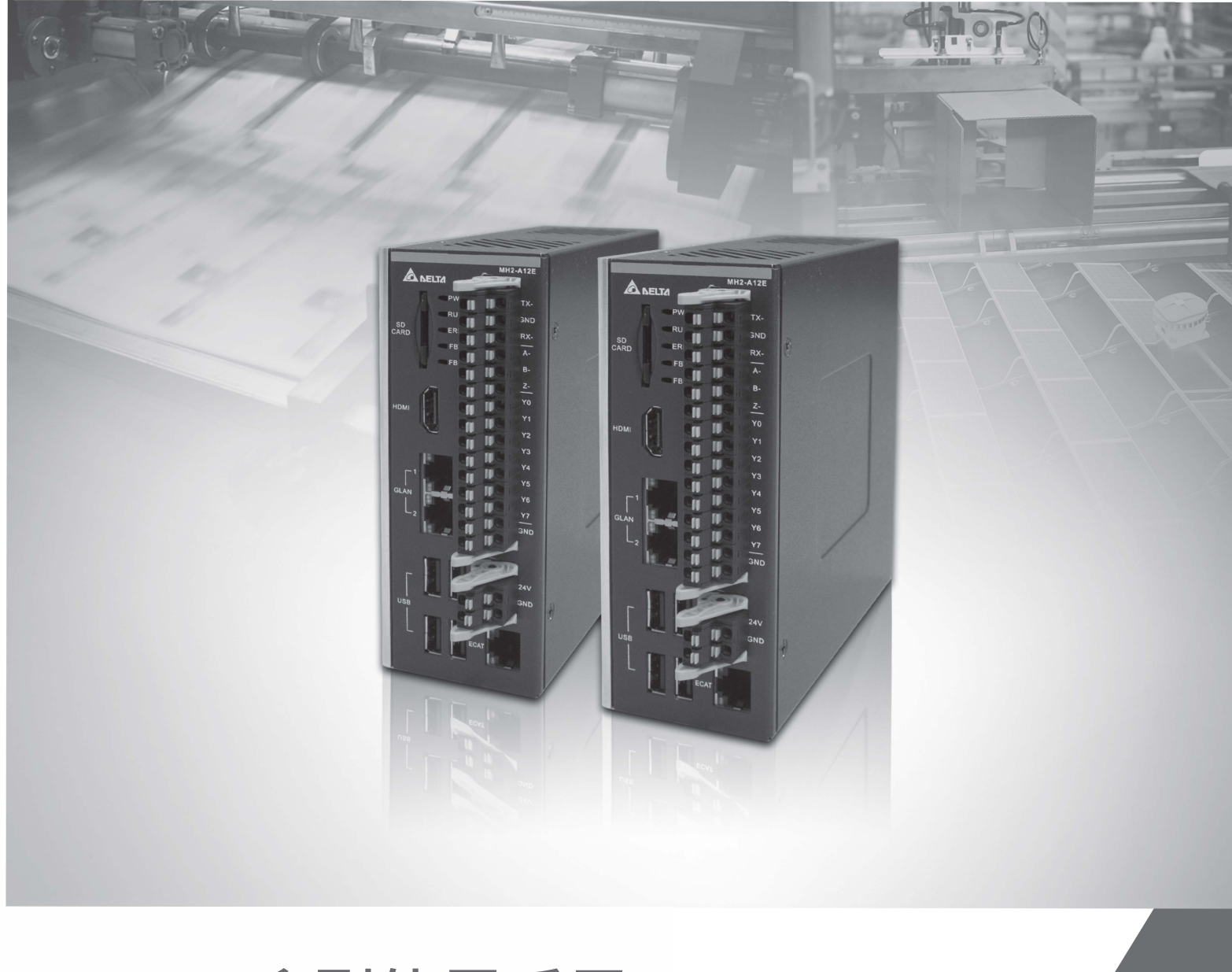

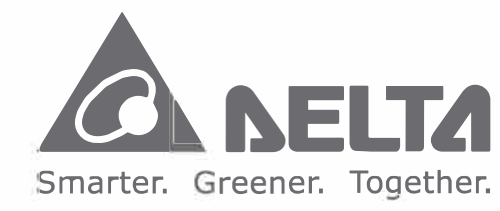

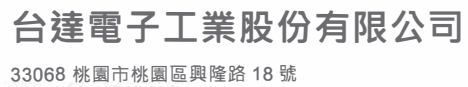

33068 桃園市桃園區興隆路 18 號 TEL:886-3-3626301 FAX:886-3-3716301

\* 本使用手册内容若有變更,恕不另行通知

AX-8 系列使用手册

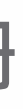

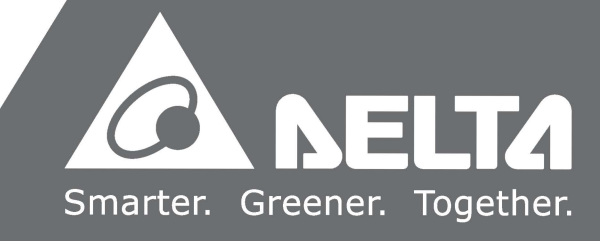

序言

感謝您使用本產品,本使用手冊提供 AX-8 系列運動控制主機的相關資訊。

本手冊內容包含:

- 產品檢查及型號說明
- 產品規格與各部說明
- 產品安裝
- BIOS 設定說明
- 系統操作與設定

AX-8 系列主機型運動控制主機產品特色

AX-8系列主機型PC-Based工業控制器搭配EtherCAT (Ethernet Control Automation Technology) 控制介面,提供使用者多元的軟體程式庫使用。 該系列主機支援所有EtherCAT的主站功能,支援最短250微秒的同步週期,1毫秒最高可 支援64軸加上32站。在運動控制方面,也完整的提供了35種原點復歸、點對點位置控 制、轉速控制、轉矩控制、多軸補間、Robot及CNC功能。

AX-8系列完整的運動控制架構,將可滿足業界更多樣化的需求。本產品為多軸同動控制 的最佳整合平台,不僅在裝配上更容易、穩定性更佳、擴充性更具彈性,是產業再升級 與產品加值的不二選擇。

如何使用本操作手册

您可視本手冊為學習使用AX-8系列運動控制主機之參考資訊。手冊將告訴您如何安裝、設定、使用及維護本產品。

台達電子技術服務

如果您在使用上仍有問題,歡迎洽詢經銷商或本公司客服中心。

目錄

# 產品檢查及型號說明

| 1.1 | 產品檢查1-  | -2 |
|-----|---------|----|
| 1.2 | 產品型號說明1 | -3 |
| 1.3 | 電氣安全須知1 | -4 |

# 2

1

# 產品規格與各部說明

| 2.1 | 電氣規格2-2-2 |                                                          |  |  |  |
|-----|-----------|----------------------------------------------------------|--|--|--|
| 2.2 | 2.2 外觀尺寸  |                                                          |  |  |  |
| 2.3 | 各音        | 『名稱與端口說明 ····································            |  |  |  |
| 2   | .3.1      | HDMI 顯示埠2-6                                              |  |  |  |
| 2   | .3.2      | Ethernet 連接埠 ···································         |  |  |  |
| 2   | .3.3      | USB 連接埠                                                  |  |  |  |
| 2   | .3.4      | 狀態燈號                                                     |  |  |  |
| 2   | .3.5      | RS-485 / 422 編碼器與 GPIO 連接埠                               |  |  |  |
| 2   | .3.6      | 電源連接埠                                                    |  |  |  |
| 2   | .3.7      | Protocol 連接埠總線通訊介面 ····································  |  |  |  |
| 2.4 | 接線        | <b>}</b> 範例                                              |  |  |  |
| 2   | .4.1      | AX-8 系列輸入點連結外部裝置之接線 ···································· |  |  |  |
| 2   | .4.2      | AX-8系列輸出點連結外部裝置之接線 ····································  |  |  |  |
| 2   | .4.3      | AX-8系列編碼器接線······2-16                                    |  |  |  |

# 3

# 產品安裝

| 3.1 | 吊掛式安裝  | -2 |
|-----|--------|----|
| 3.2 | SD 卡安裝 | -3 |

# 4

| 4.1 B | BIOS 操作與設定        | 4-2 |
|-------|-------------------|-----|
| 4.1.1 | .1 Main           | 4-3 |
| 4.1.2 | .2 Advanced       | 4-4 |
| 4.1.3 | .3 WatchDog ····· | 4-5 |

| Chipset4-6    | 4.1.4 |
|---------------|-------|
| Security 4-11 | 4.1.5 |
| Boot 4-12     | 4.1.6 |
| Save & Exit   | 4.1.7 |

# 系統操作與設定

| 5.1 | 防寫  | 暑 UWF 功能設定與解除            | 5-2 |
|-----|-----|--------------------------|-----|
| 5.  | 1.1 | 使用 PAC_Tool 來進行防寫 UWF 操作 | 5-2 |
| 5.  | 1.2 | 讀取目前防寫狀態                 | 5-3 |
| 5.  | 1.3 | 開啟防寫                     | 5-4 |
| 5.  | 1.4 | 關閉防寫                     | 5-5 |
| 5.  | 1.5 | 防寫修復                     | 5-6 |
| 5.2 | 作業  | 美系統語系變更設定                | 5-7 |
| 5.3 | 防寫  | <b>3</b> 功能例外排除          | 5-9 |

# 產品檢查及型號說明

本章節主要介紹 AX-8 系列之產品檢查、產品型號說明,以及電氣安全須知。在使用本 產品之前,可先閱讀本章以了解相關內容。

| 1.1 | 產品檢查1-2   |
|-----|-----------|
| 1.2 | 產品型號說明    |
| 1.3 | 電氣安全須知1-4 |

#### 產品檢查 1.1

請使用者確認本產品之包裝是否完整,並確認以下項目及其配件是否齊全:

- 主機 1.
- 產品安裝說明書 2.
- 配件 (如圖 1.1.1) 3.

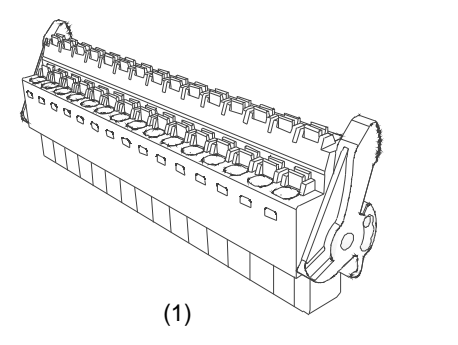

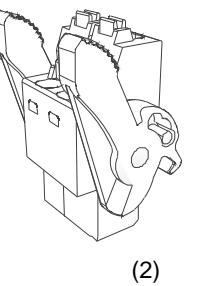

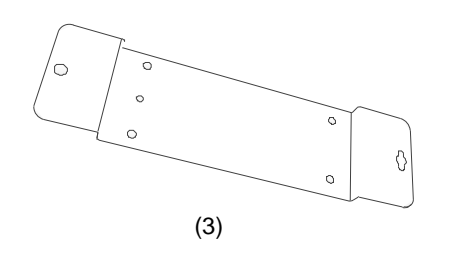

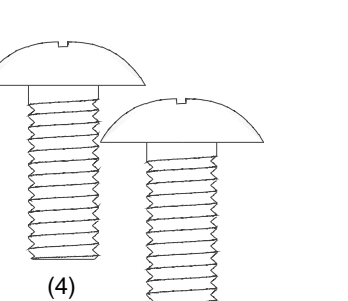

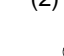

(5)

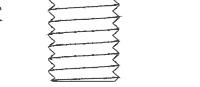

| 몲 | 1.1.1 | 配件示意圖     |
|---|-------|-----------|
| _ |       | HOTTPHONE |

| 編號  | 項目       | 數量 |
|-----|----------|----|
| (1) | I/O 線接頭  | 1  |
| (2) | 電源線接頭    | 1  |
| (3) | 壁掛固定鐵件   | 1  |
| (4) | M3 圓頭螺絲  | 4  |
| (5) | M4 大扁頭螺絲 | 2  |

## 1.2 產品型號說明

# $\frac{AX}{(1)} - \frac{8}{(2)} \frac{64}{(3)} \frac{E}{(4)} \frac{P0}{(5)(6)} \frac{CB1}{(7)(8)(9)} \frac{T}{(10)}$

編號 項目 說明 產品類別 (1) AX = AX Series Standalone Controller  $7 \cdot 8 \cdot 9 = PC$ -based (2) 處理器  $1 \cdot 2 \cdot 3 \cdot 4 \cdot 5 \cdot 6 = PLC$ -based  $(1 \cdot 2 = \text{Compact}; 3 \cdot 4 \cdot 5 = \text{Middle}; 6 = \text{High})$ 08 = 8 軸; 16 = 16 軸; 32 = 32 軸; 64 = 64 軸; (3) 支援軸數 1H = 128 軸; 2H = 256 軸; 5H = 512 軸 網路類型 E = EtherCAT ; C = CANopen ; D = DMCNet ; (4) 運動類型 P = ProfiNet ; F = Safety ; I = CIP ; M = Pulse (5): CPU 版本 A = Intel Atom Series P = Intel Celeron Series 硬體版本 C = Intel Core Series (5) (6) (6):控制器版本 0= 第一版 1 = 第二版 (7): License 認證 P = Codesys PLC M = Codesys SoftMotion C = Codesys SoftMotion + CNC +Robot (7) \cdot (8) \cdot (8): 系統類型 軟體版本 (9) A = A type (Win10 IoT 64-bit + 32G M.2 SSD) B = B type (Win10 IoT 64-bit + QT HMI + 32G M.2 SSD) C = C type (Win10 IoT 64-bit + Codesys HMI + 32G M.2 SSD) (9): 韌體版本 1= 第一版 T: Transistor NPN; P: Transistor PNP; R: Relay (10)IO Type S: TRIAC; A: Analog I/O; M: Differential

## 1.3 電氣安全須知

- 為避免可能的電擊造成嚴重損害,在搬動主機前,請先將主機電源線暫時從電源插 座中拔除。
- 當您要從主機連接或拔除任何訊號線之前,請確定所有的電源線已事先拔除。
- 請確定電源供應器電壓設定已調整到本國 / 本區域所使用的電壓標準值。若您不確 定所屬區域的供應電壓值,請詢問當地的電力公司人員。
- 若電源供應器已損壞,勿嘗試自行修復。請聯絡台達專業技術服務人員或經銷商。
- 重開機操作說明:重置鍵長按2秒後會執行強制重開機。
- 本產品建議安裝於機箱或外殼內·以阻隔外來的碰撞。
- 本產品適用於工業自動化設備及應用。請仔細閱讀使用手冊,並按照說明進行安裝,以避免發生危險。
- 若未依照手冊說明的方式操作本產品,將導致設備損壞或功能異常。

# 產品規格與各部說明

本章節主要介紹 AX-8 系列產品規格與各部件組成。請依照本章節說明組裝部件.勿自 行拆除不可拆卸部件。

| 2.1 | 電氣   | 規格2-2-2                                 |
|-----|------|-----------------------------------------|
| 2.2 | 外觀   | 尺寸                                      |
| 2.3 | 各部   | 名稱與端口說明                                 |
| 2   | .3.1 | HDMI 顯示埠                                |
| 2   | .3.2 | Ethernet 連接埠2-7                         |
| 2   | .3.3 | USB 連接埠2-6                              |
| 2   | .3.4 | 狀態燈號                                    |
| 2   | .3.5 | RS-485 / 422 編碼器與 GPIO 連接埠 ······· 2-10 |
| 2   | .3.6 | 電源連接埠2-1                                |
| 2   | .3.7 | Protocol 連接埠總線通訊介面 2-12                 |
| 2.4 | 接線   | 範例 2-13                                 |
| 2   | .4.1 | AX-8 系列輸入點連結外部裝置接線                      |
| 2   | .4.2 | AX-8 系列輸出點連結外部裝置接線                      |
| 2   | .4.3 | AX-8 系列編碼器接線 ······2-16                 |

# 2.1 電氣規格

|   | 項目              |                               | АХ-8 🔲 ЕРО 🗌 🗆 Т                                                                                                    | AX-8 🔲 EPO 🗌 🖓 P                                                                                                    |
|---|-----------------|-------------------------------|----------------------------------------------------------------------------------------------------|----------------------------------------------------------------------------------------------------|
|   |                 | 處理器                           | Intel Celeron J1900 Quad Core 2.00GHz,<br>up to 2.42GHz                                                                                                    |                                                                                                    |
|   | 處理器系統           | BIOS                          | AMI BIOS                                                                                                    |                                                                                                    |
|   |                 | 記憶體                           | On Board DDR3L-1333 4GB                                                                                                    |                                                                                                    |
|   |                 | 斷電保持記憶體                       | 128 KB MRAM                                                                                                    |                                                                                                    |
|   |                 | 網路介面                          | 2 x IEEE 802.3 / 802                                                                                                    | .3u / 802.3ab 1 Gbps                                                                                                    |
|   | 语句人面            | 總線通訊介面                        | 1 x EtherCAT                                                                                                    |                                                                                                    |
|   | 通訊기面            | USB                           | 4 x US                                                                                                    | SB 2.0                                                                                                    |
|   |                 | 串列通訊埠                         | 1 x isolated I                                                                                                    | RS-485 / 422                                                                                                    |
|   |                 | 輸出訊號形式                        | NPN (SINK) / F                                                                                                    | PNP (SOURCE)                                                                                                    |
|   |                 | 端點數                           | 8                                                                                                    | 3                                                                                                    |
|   |                 | 使用電源                          | DC 24V (toleran                                                                                                    | ce + 20%,-15%)                                                                                                    |
|   |                 | 最大輸入電流                        | 5 mA                                                                                                    | / CH                                                                                                    |
|   |                 | 反應時間<br>(OFF→ON)              | Ton ≤ 200 ns                                                                                                    |                                                                                                    |
|   | <i>數</i> 1111期八 | 動作位準<br>(OFF→ON)              | ≤15                                                                                                    | V <sub>DC</sub>                                                                                                    |
|   |                 | 反應時間<br>(ON <del>→</del> OFF) | Toff≤                                                                                                    | 150 ns                                                                                                    |
|   |                 | 動作位準<br>(ON→OFF)              | ≥ 5                                                                                                    | Vdc                                                                                                    |
| _ |                 | 訊號形式                          | NPN (SINK)                                                                                                    | PNP (SOURCE)                                                                                                    |
|   |                 | 端點數                           | 8                                                                                                    | 8                                                                                                    |
|   |                 | 使用電源                          | DC 24V (tolerance + 20%,-15%)                                                                                                    |                                                                                                    |
|   |                 | 最大輸出電流                        | 100 mA / CH                                                                                                    | 50 mA / CH                                                                                                    |
|   | 數位輸出            | 反應時間                          | Ton = 0.2 us / Toff = 4.6 us<br>(24 V / 5.1 mA)<br>Ton = 0.2 us / Toff = 2.5 us<br>(24 V / 10 mA)<br>Ton = 0.2 us / Toff = 0.6 us<br>(24 V / 51 mA)<br>Ton = 0.2 us / Toff = 0.35 us<br>(24 V / 100 mA) | Ton = 1.3 us / Toff = 8.2 us<br>(24 V / 5.1 mA)<br>Ton = 1.3 us / Toff = 5 us<br>(24 V / 10 mA)<br>Ton = 1.3 us/ Toff = 2.6 us<br>(24 V / 51 mA) |
|   |                 | 訊號形式                          | Differ                                                                                                    | ential                                                                                                    |
|   | 编碼器輸 λ          | 端點數                           | 1-CH EA± /                                                                                                    | / EB± / EZ±                                                                                                    |
|   | 前冊 中向 石百 半則 八   | 反應時間                          | Ton ≤<br>Toff ≤                                                                                                    | 150 ns<br>150 ns                                                                                                    |

| 項目      |                   | AX-8                                    |                               |  |  |
|---------|-------------------|-----------------------------------------|-------------------------------|--|--|
| 顯示介面    | 顯示介面規格            | 1 x HD                                  | MI 1.4a                       |  |  |
| 擴充介面    | 擴充介面規格            | 1 x SD Card Slot (Sl                    | D card 3.0 Interface)         |  |  |
| 儲存裝置    | 固態硬碟              | 1 x M.2 2242 type E<br>(SATA 2.0        | &M-key SATA SSD<br>Interface) |  |  |
| 南诏司令    | 輸入電壓類型            | DC 24V (toleran                         | ce + 20%, -15%)               |  |  |
| 电你而水    | 耗電量*1             | 24 V / 1.2                              | 24 V / 1.2 A / 28.8 W         |  |  |
| 松井      | 安裝                | 壁掛式、定軌式                                 |                               |  |  |
| 機構 外觀尺寸 |                   | 54.2 mm*141 mm*137.4 mm (W x H x D)     |                               |  |  |
|         | 工作溫度              | 0 °C ~ 50 °C                            |                               |  |  |
|         | 儲存溫度              | -20°C                                   | ~ 70°C                        |  |  |
|         | 相對溼度              | 0% ~ 90% l                              | RH (未凝結)                      |  |  |
| 適用環境    |                   | 2 Grms · IEC 60068-2                    | 2-64,任意連續震動,                  |  |  |
|         | 震測武               | 5 ~ 500 Hz · 1 hr / axis                |                               |  |  |
|         | 衝擊測試              | 75 G · IEC 60068-2-27 · 半正弦波 · 持續 11 ms |                               |  |  |
|         | 安全認證              | CE                                      |                               |  |  |
| 軟體支援    | Microsoft Windows | Window 10 IOT 64-bit                    |                               |  |  |

註:

\*1:CPU 及周邊全載狀態,包含 USB、SSD 等介面功耗。

# 2.2 外觀尺寸

AX-8 系列機種外觀尺寸:54.2 x 141 x 137.4 mm (W x H x D)

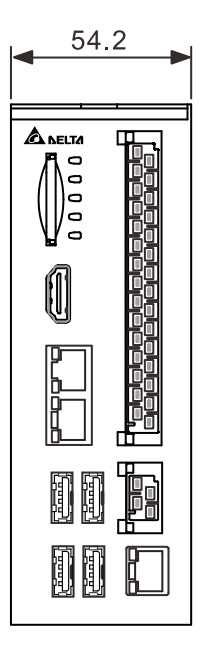

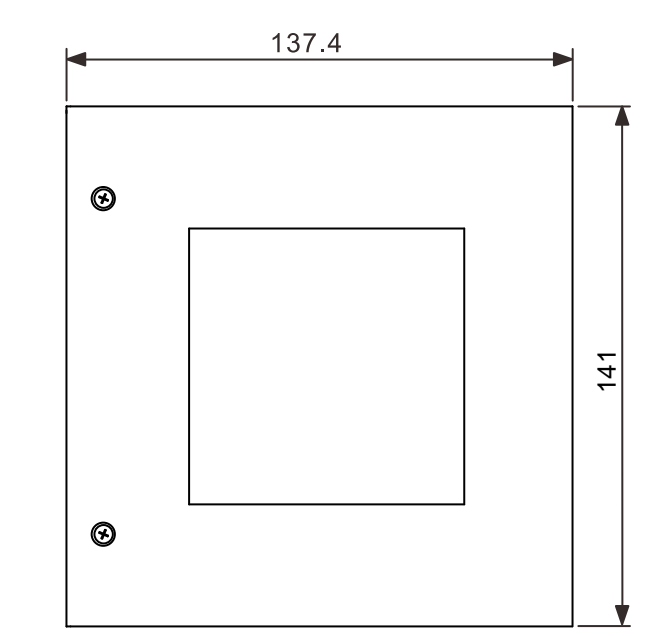

| $\odot$ | 54.2 |
|---------|------|
|         |      |

Unit:mm

# 2.3 各部名稱與端口說明

AX-8 系列機種主機端口示意圖與說明。

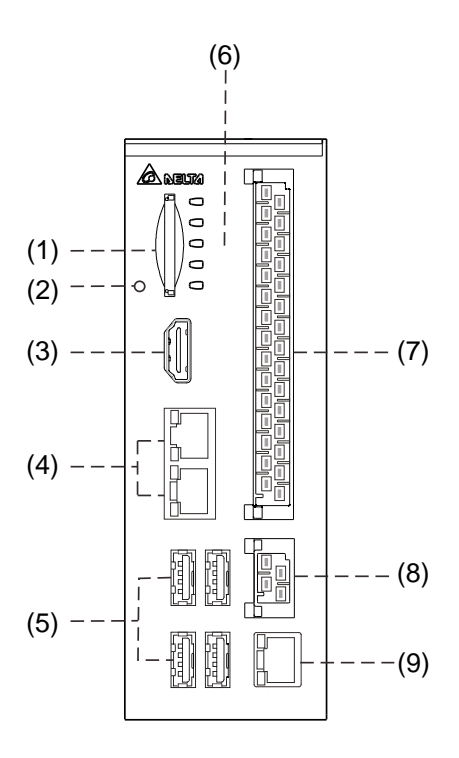

各部名稱與端口功能介紹:

| 編號  | 說明              | 編號  | 說明                      |
|-----|-----------------|-----|-------------------------|
| (1) | SD 卡槽           | (6) | 狀態燈號                    |
| (2) | 重置 (Reset) 開關   | (7) | RS-485/422;編碼器;GPIO 連接埠 |
| (3) | HDMI 顯示埠        | (8) | 電源連接埠                   |
| (4) | Gigabit LAN 網路埠 | (9) | EtherCAT 連接埠            |
| (5) | USB 2.0 連接埠     | -   | -                       |

# 2.3.1 HDMI 顯示埠

HDMI 顯示埠腳位示意圖及腳位說明如下。

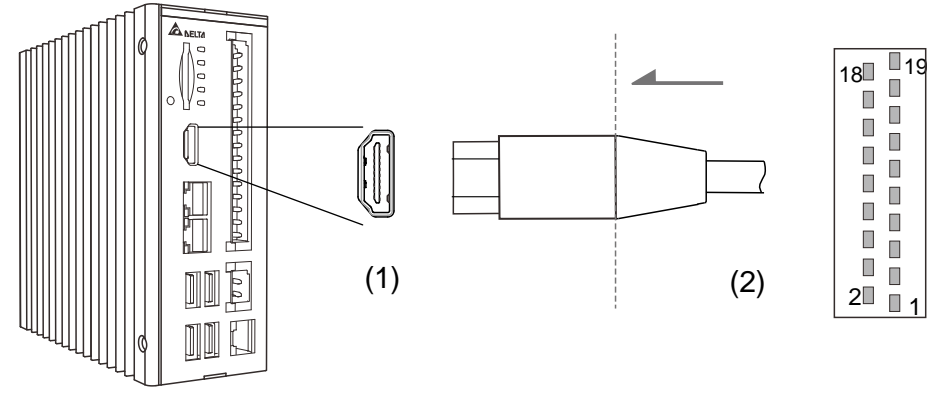

(1) HDMI 顯示埠 (2) HDMI 線端連接埠

HDMI 之腳位定義說明:

| 腳位 | 說明       | 腳位 | 說明              |
|----|----------|----|-----------------|
| 1  | TX+_2    | 11 | HDMI_GND        |
| 2  | HDMI_GND | 12 | CLK-            |
| 3  | TX2      | 13 | NC              |
| 4  | TX+_1    | 14 | NC              |
| 5  | HDMI_GND | 15 | SCL             |
| 6  | TX- 1    | 16 | SDA             |
| 7  | TX+_0    | 17 | HDMI_GND        |
| 8  | HDMI_GND | 18 | +5V             |
| 9  | TX- 0    | 19 | Hot Plug Detect |
| 10 | CLK+     | -  | -               |

## 2.3.2 Ethernet 連接埠

Gigabit LAN 網路連接埠腳位示意圖及其腳位說明如下。

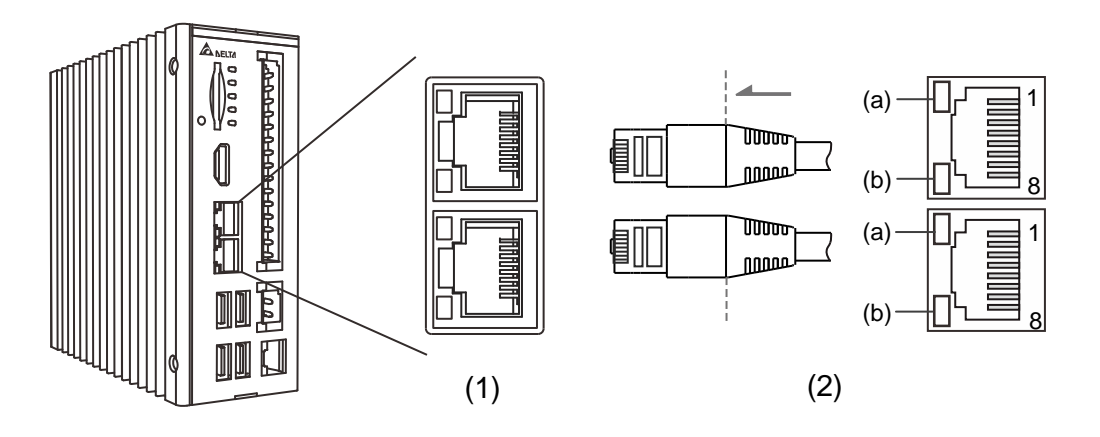

(1) Gigabit LAN 網路連接埠 (2) 網路線線端接頭

Gigabit LAN 網路連接埠之腳位定義說明:

| 腳位 | 說明    | 腳位 | 說明    |
|----|-------|----|-------|
| 1  | TP+_1 | 5  | TP3   |
| 2  | TP1   | 6  | TP2   |
| 3  | TP+_2 | 7  | TP+_4 |
| 4  | TP+_3 | 8  | TP4   |

Ethernet 連接埠燈號說明:

| LED     | 燈號顯示   | 狀態說明      |  |
|---------|--------|-----------|--|
|         | 不亮     | 10 Mbps   |  |
| LED (a) | 綠色     | 100 Mbps  |  |
|         | 橘色     | 1000 Mbps |  |
|         | 恆亮 (橘) | 網孔連線      |  |
|         | 閃爍 (橘) | 資料傳輸中     |  |

### 2.3.3 USB 連接埠

USB 2.0 連接埠腳位示意圖及其腳位說明如下。

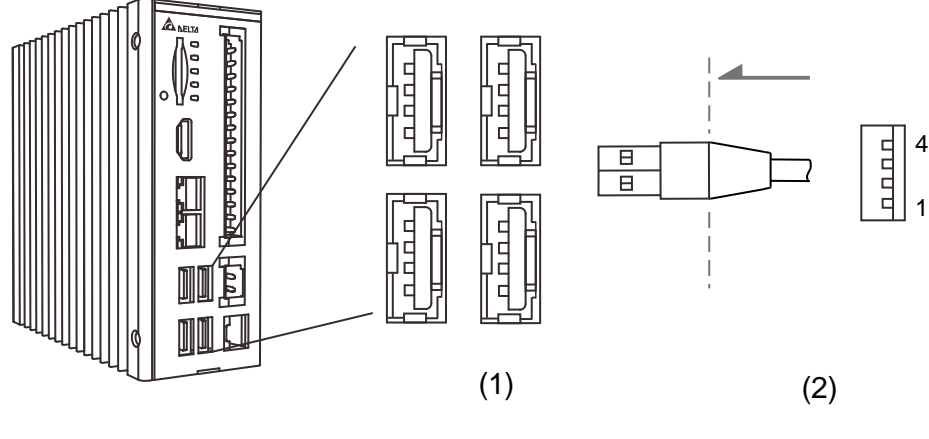

(1) USB2.0 (2) USB 訊號線端接頭

USB 2.0 連接埠之腳位定義說明:

| 腳位 | 說明              | 腳位 | 說明  |
|----|-----------------|----|-----|
| 1  | 電源 <b>(+5V)</b> | 3  | D+  |
| 2  | D-              | 4  | GND |

註:每個連接埠最大電壓為5V(±5%),最大電流為500mA。

# 2.3.4 狀態燈號

以下為狀態燈號位置圖及說明。

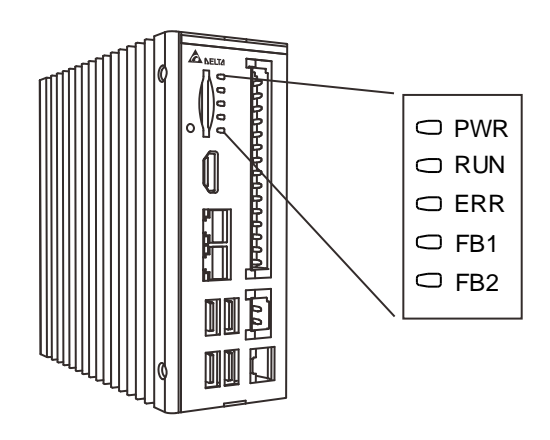

#### 狀態燈號之定義說明:

| 標記  | 說明   | 標記  | 說明      |
|-----|------|-----|---------|
| PWR | 電源燈號 | FB1 | 總線1燈號   |
| RUN | 運行燈號 | FB2 | 總線 2 燈號 |
| ERR | 錯誤燈號 | -   | -       |

#### 2.3.5 RS-485 / 422 編碼器與 GPIO 連接埠

RS-485 / RS-422 編碼器 GPIO 連接埠腳位示意圖及其腳位說明如下。

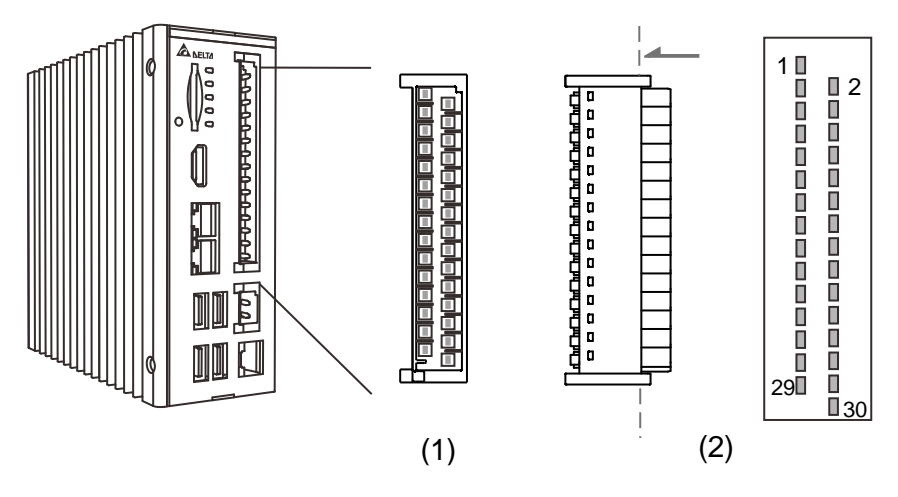

(1) RS-485/ RS-422 編碼器與 GPIO 連接埠 (2) 連接埠線端接頭

| 腳位 | 標記    | 說明             | 腳位 | 標記    | 說明             |
|----|-------|----------------|----|-------|----------------|
| 1  | 1 TX+ | RS422 TX+訊號    | 2  | 2 TY- | RS422 TX-訊號    |
|    |       | / RS485+訊號     |    |       | / RS485-訊號     |
| 3  | SG    | RS-422/485 GND | 4  | SG    | RS-422/485 GND |
| 5  | RX+   | RS-422 RX+訊號   | 6  | RX-   | RS-422 RX-訊號   |
| 7  | A+    | EA+訊號          | 8  | A-    | EA+訊號          |
| 9  | B+    | EB+訊號          | 10 | B-    | EB-訊號          |
| 11 | Z+    | EZ+訊號          | 12 | Z-    | EZ-訊號          |
| 13 | X0    | GPIO 輸入訊號      | 14 | Y0    | GPIO 輸出訊號      |
| 15 | X1    | GPIO 輸入訊號      | 16 | Y1    | GPIO 輸出訊號      |
| 17 | X2    | GPIO 輸入訊號      | 18 | Y2    | GPIO 輸出訊號      |
| 19 | Х3    | GPIO 輸入訊號      | 20 | Y3    | GPIO 輸出訊號      |
| 21 | X4    | GPIO 輸入訊號      | 22 | Y4    | GPIO 輸出訊號      |
| 23 | X5    | GPIO 輸入訊號      | 24 | Y5    | GPIO 輸出訊號      |
| 25 | X6    | GPIO 輸入訊號      | 26 | Y6    | GPIO 輸出訊號      |
| 27 | X7    | GPIO 輸入訊號      | 28 | Y7    | GPIO 輸出訊號      |
| 29 | VCC   | 外部 24V 電源      | 30 | GND   | 外部 24V 電源 GND  |

RS-485 / RS-422 編碼器與 GPIO 之腳位定義說明:

#### 2.3.6 電源連接埠

電源連接埠腳位示意圖及其腳位說明如下。

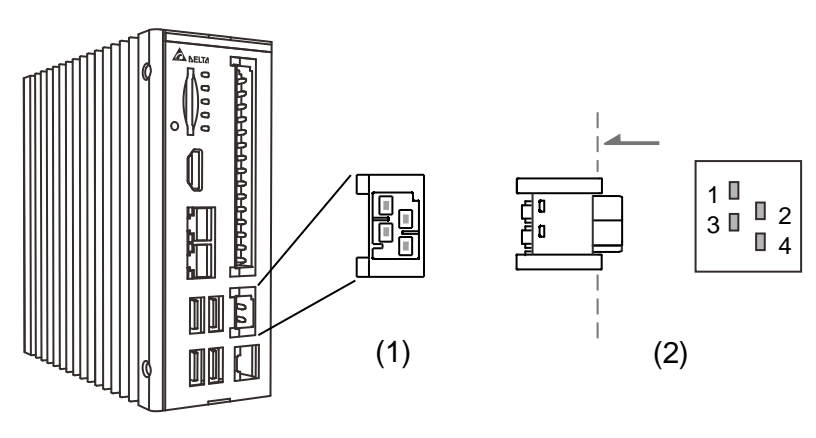

(1) 電源連接埠 (2) 電源連接埠線端接頭

電源連接埠之腳位定義說明:

| 腳位 | 說明         | 腳位 | 說明        |
|----|------------|----|-----------|
| 1  | 大地接地 (FG)  | 3  | 大地接地 (FG) |
| 2  | 主電源 (+24V) | 4  | 接地 (GND)  |

註: 使用外部電源供應器時請務必確認符合各地方安全法規:

- 1. Safety : EN60950-1
- 2. CE 認證
- 3. EMC 認證:Emission (CE & RE); CISPR 32, EN 55032, EN 55011, FCC Title 47: Class B, EN 61204-3

Immunity EN 55024, EN 61000-6-2

## 2.3.7 Protocol 連接埠總線通訊介面

EtherCAT 連接埠腳位示意圖及腳位說明如下。

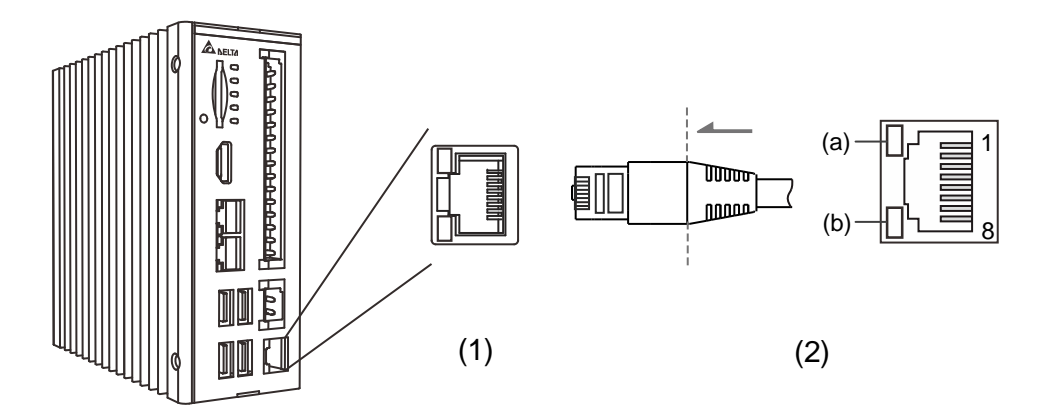

(1) EtherCAT 連接埠 (2) 網路線端接頭

EtherCAT 連接埠各腳位的說明:

| 腳位 | 說明    | 腳位 | 說明    |
|----|-------|----|-------|
| 1  | TP+_1 | 5  | TP3   |
| 2  | TP1   | 6  | TP2   |
| 3  | TP+_2 | 7  | TP+_4 |
| 4  | TP+_3 | 8  | TP4   |

EtherCAT 連接埠燈號說明:

| LED     | 燈號顯示   | 狀態說明     |
|---------|--------|----------|
|         | 不亮     | 10 Mbps  |
| LED (a) | 綠色     | 100 Mbps |
|         | 恆亮 (橘) | 網孔連線     |
|         | 閃爍 (橘) | 資料傳輸中    |

## 2.4 接線範例

### 2.4.1 AX-8 系列輸入點連結外部裝置接線

■ SINK 型式接線:(AX-8□□EP0□□□T)

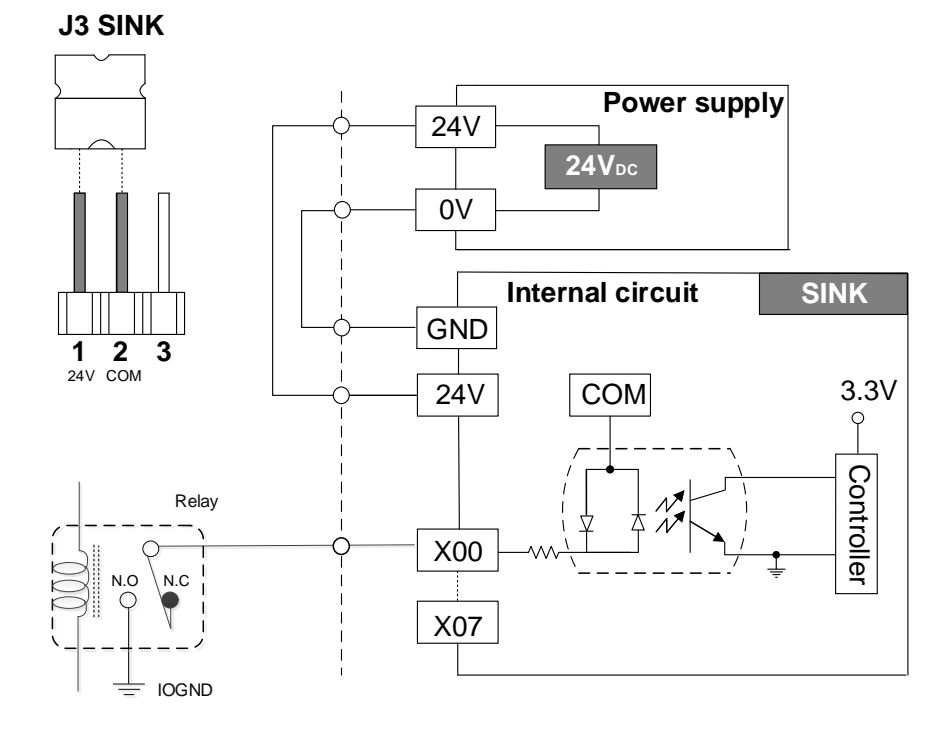

■ SOURCE 型式接線:(AX-8□□EP0□□□P)

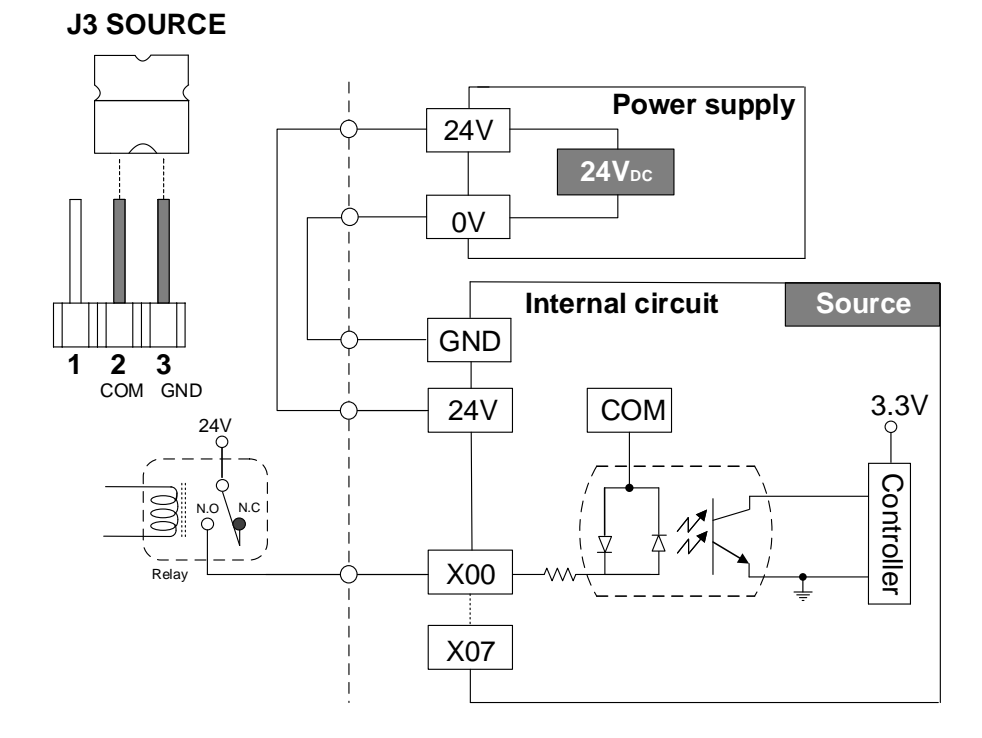

### 2.4.2 AX-8 系列輸出點連結外部裝置接線

- SINK 型式接線:(AX-8□□EP0□□□T)
- (1) Application 1: Relay 形式

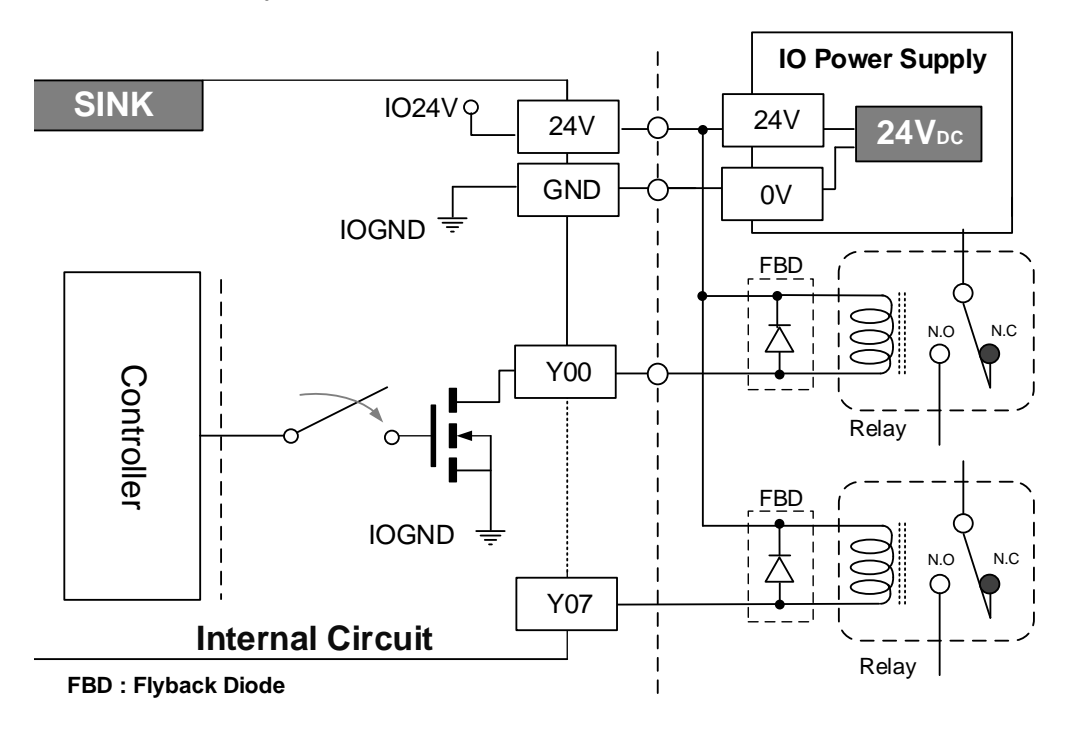

(2) Application 2: 外部等效負載阻值形式

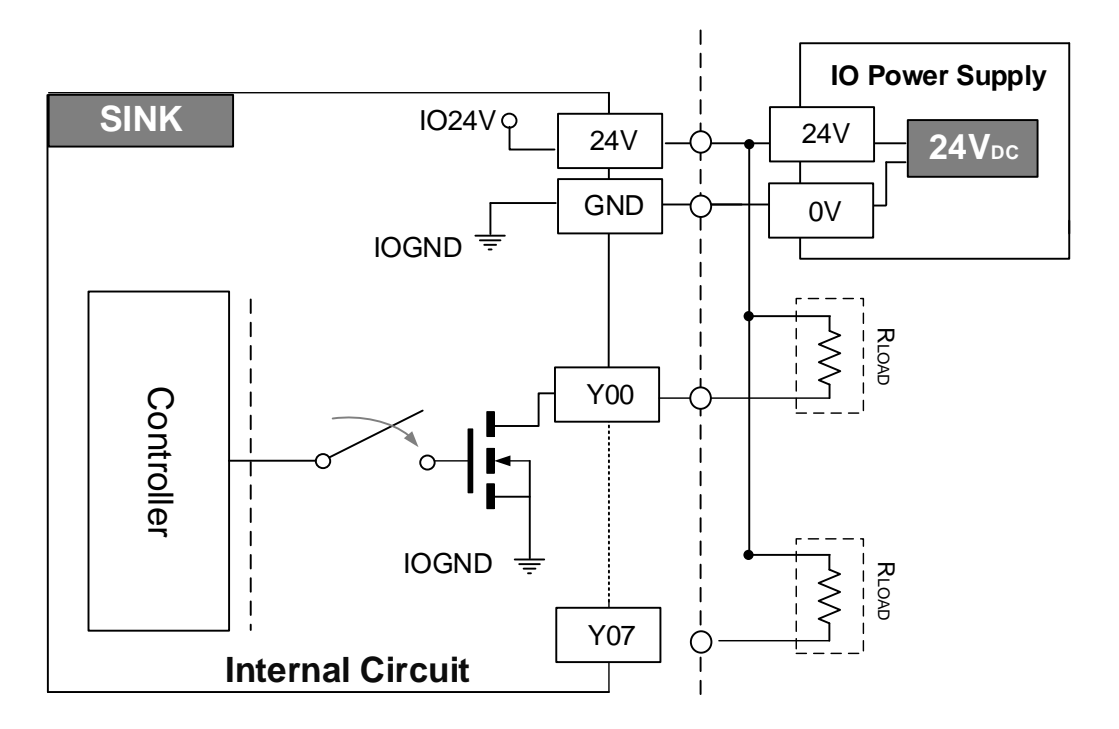

註:在外部電源為 24 V 的情況下,外部負載等效阻值不能小於 240 ohm (最大輸出電流: 100 mA / CH)

- SOURCE 型式接線:(AX-8□□EP0□□□P)
- (1) Application 1: Relay 形式

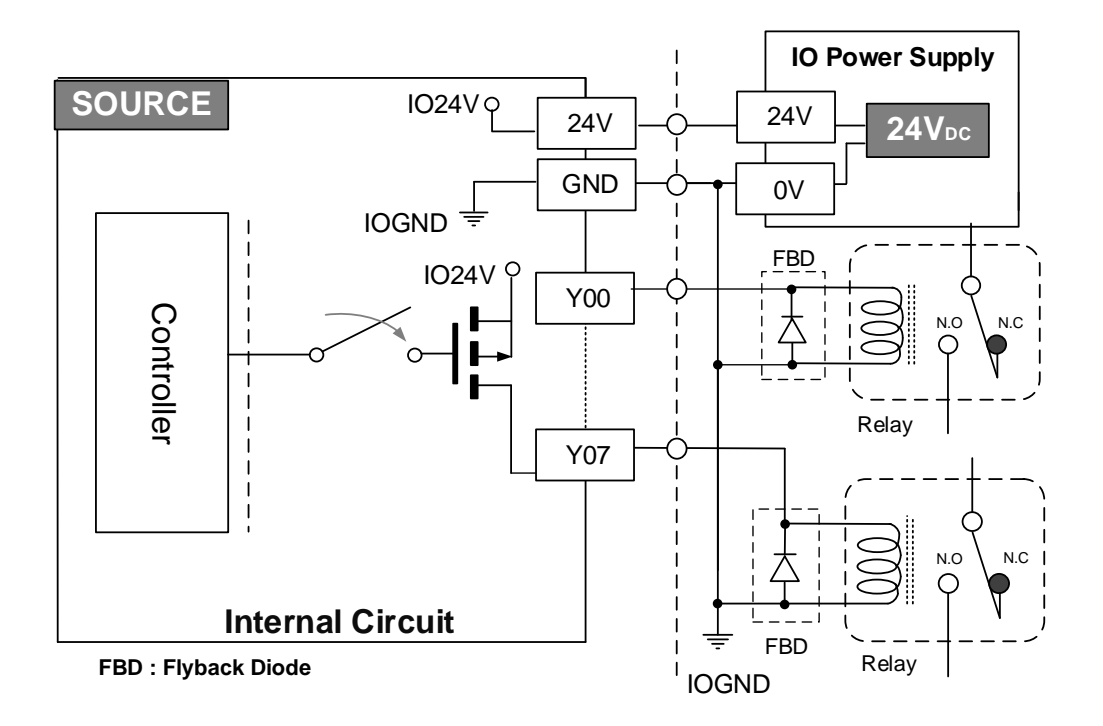

(2) Application 2: 外部等效負載阻值形式

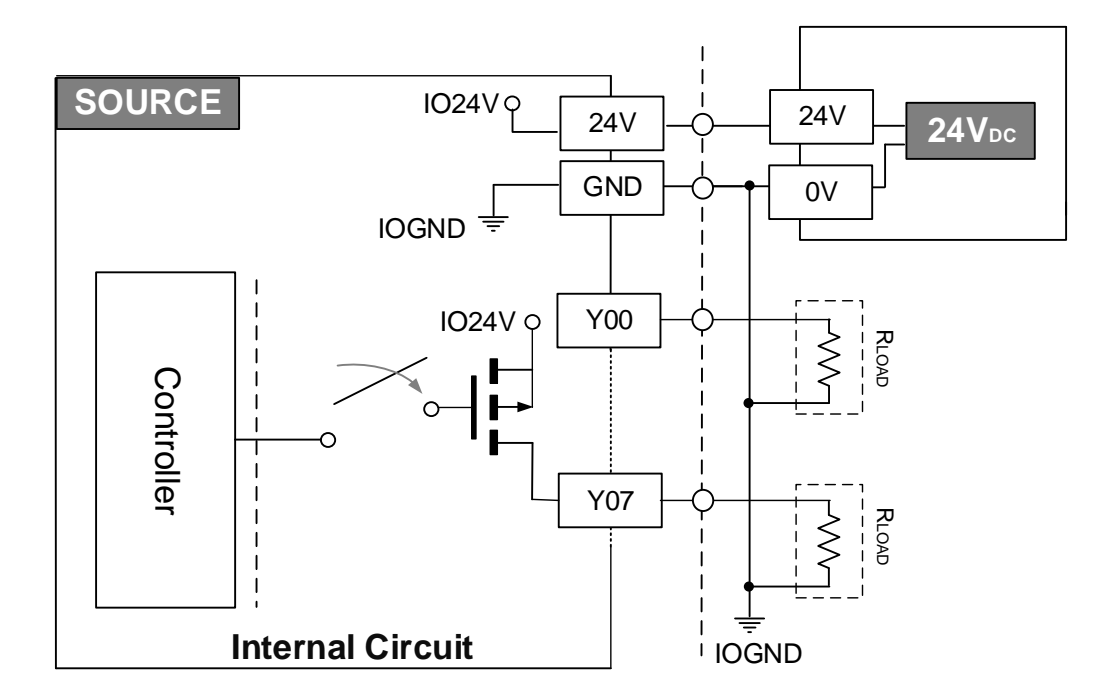

註:在外部電源為 24 V 的情況下·外部負載等效阻值不能小於 480 ohm (最大輸出電流: 50 mA / CH)

## 2.4.3 AX-8 系列編碼器接線

#### ■ 編碼器訊號接線圖

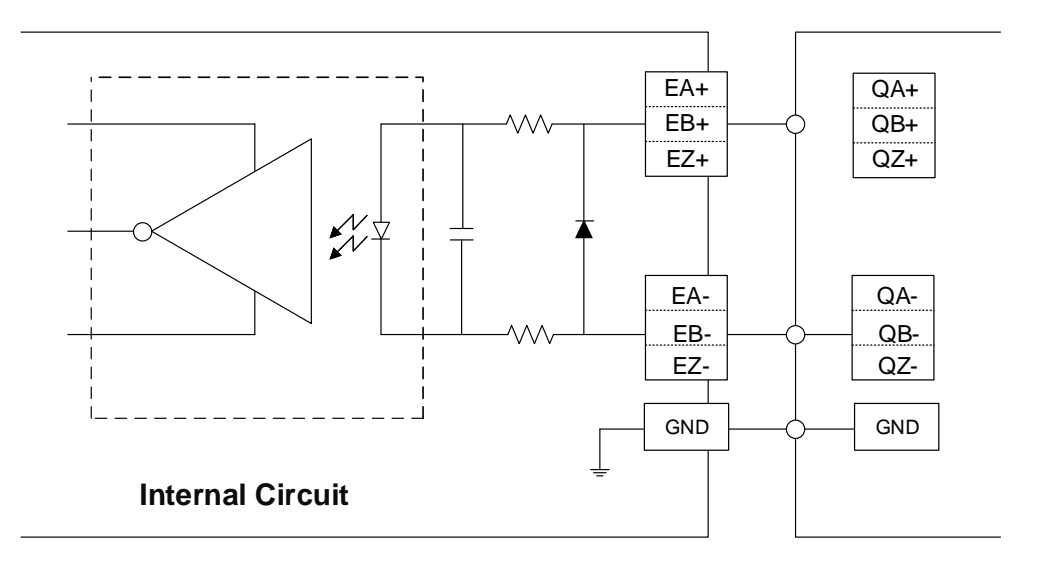

■ SSI 編碼器訊號接線圖

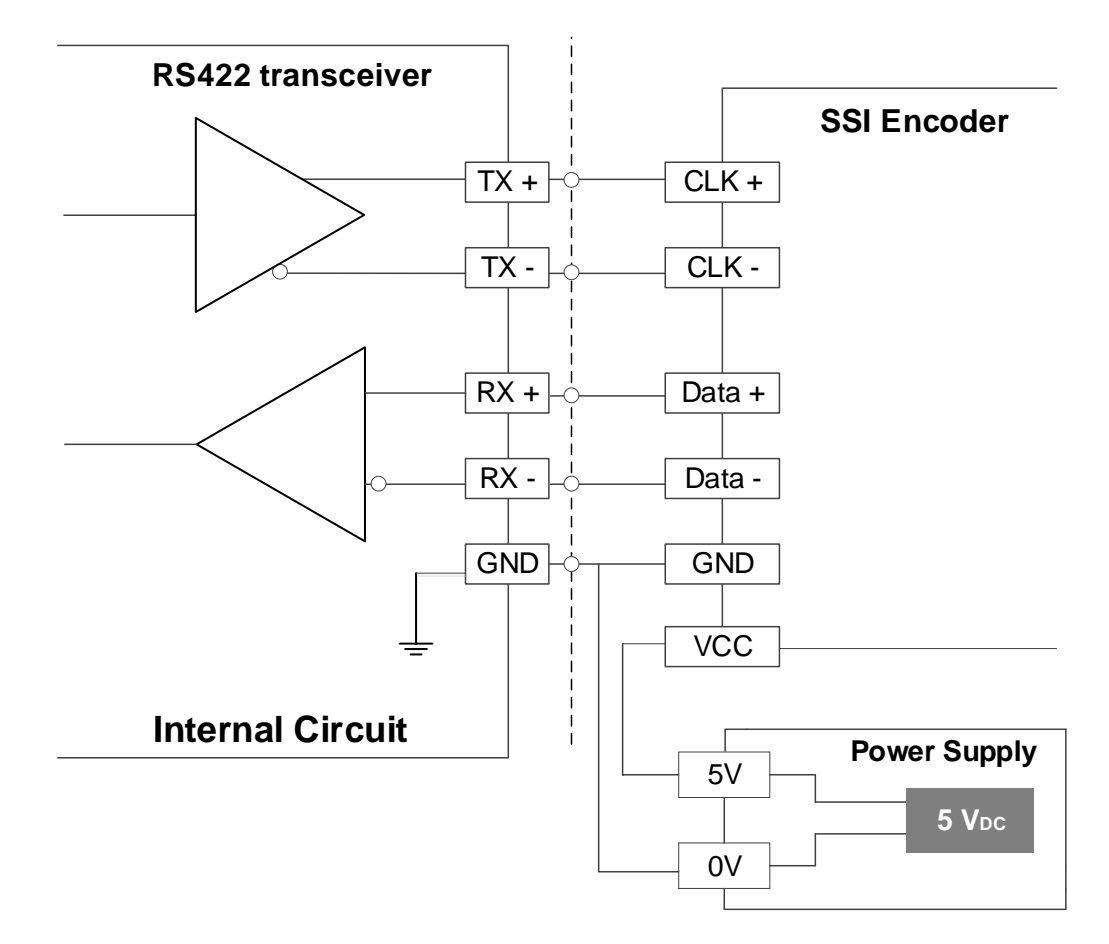

產品安裝

此章節說明 AX-8 系列主機的安裝方式,以及儲存裝置的安裝方式。

| 3.1 | 吊掛式安裝  |
|-----|--------|
| 3.2 | SD 卡安裝 |

# 3.1 吊掛式安裝

如圖所示·將主機轉至後方·使用 M3 圓頭螺絲將固定卡件鎖上機體·由壁掛固定卡件上下兩邊的孔位。若需要將 MH2 主機鎖附於架上或機櫃上·可使用配件包內之M4 螺絲並鎖附於(A)處。

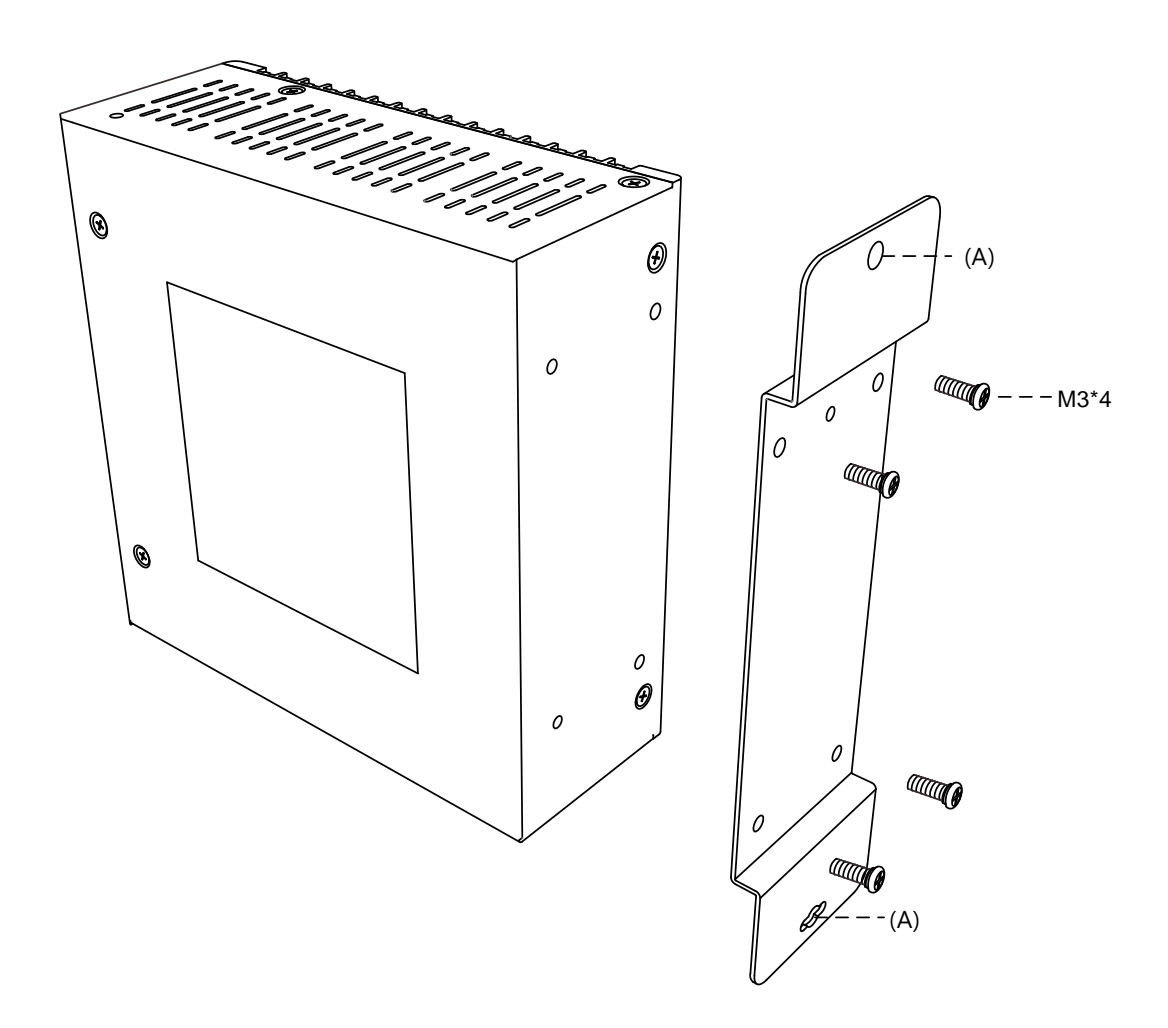

# 3.2 SD 卡安装

請依圖所示之方向將 SD 卡插入插槽中。

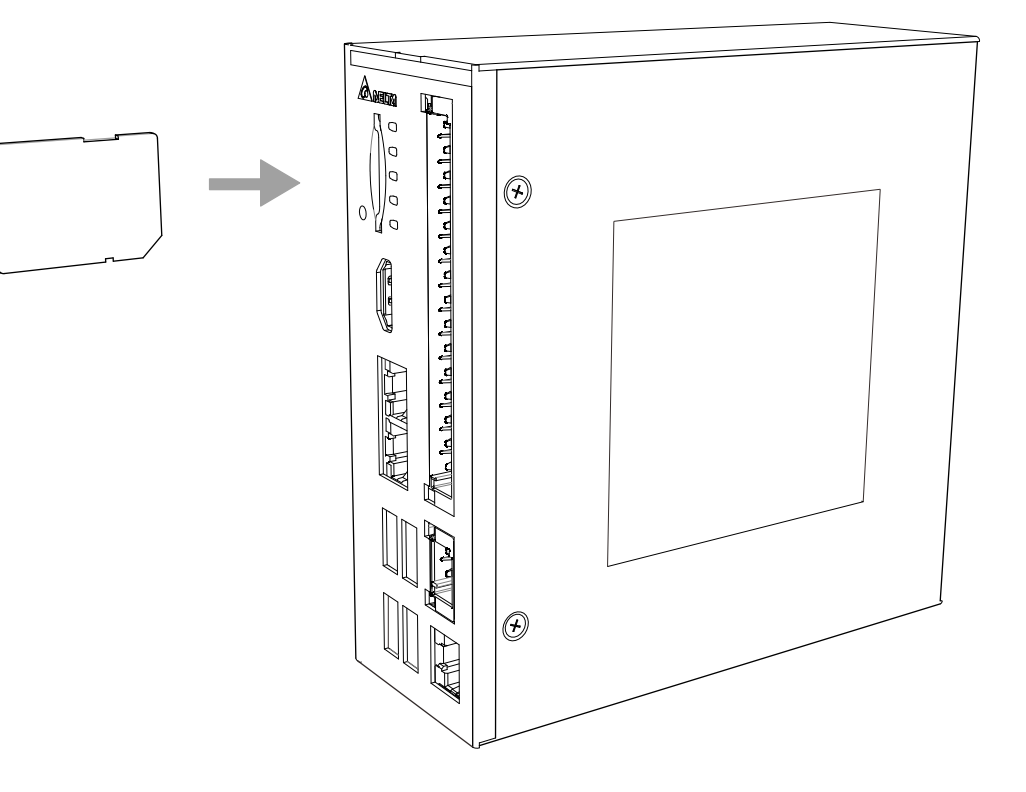

(此頁有意留為空白)

# BIOS

# 4

此章節提供 AX-8 系列的 BIOS 相關設定與說明。

| 4.1 BIC | 9S 操作與設定       |      |
|---------|----------------|------|
| 4.1.1   | Main ·····     |      |
| 4.1.2   | Advanced ····· |      |
| 4.1.3   | WatchDog·····  |      |
| 4.1.4   | Chipset ·····  |      |
| 4.1.5   | Security       | 4-11 |
| 4.1.6   | Boot ·····     |      |
| 4.1.7   | Save & Exit    | 4-13 |

# 4.1 BIOS 操作與設定

當開機時顯示"Press <Del> or <F2> to enter setup"時,按下 Del 鍵或是 F2 鍵,即可進入 BIOS 設定畫面,如圖 4.1.1。

1. BIOS 按鍵操作方式:

| 按鍵                                           | 功能        | 按鍵 | 功能       |
|----------------------------------------------|-----------|----|----------|
| $\uparrow \downarrow \leftarrow \rightarrow$ | 在項目中移動    | F1 | 按鍵操作幫助   |
| Enter                                        | 進入、選取當前項目 | F2 | 回復上次所有設定 |
| + , -                                        | 數值調整      | F3 | 回復出廠所有設定 |
| Esc                                          | 離開程式      | F4 | 儲存當前所有設定 |

Aptio Setup Utility – Copyright (C) 2018 American Megatrends, Inc.

#### 2. 主選單介紹:

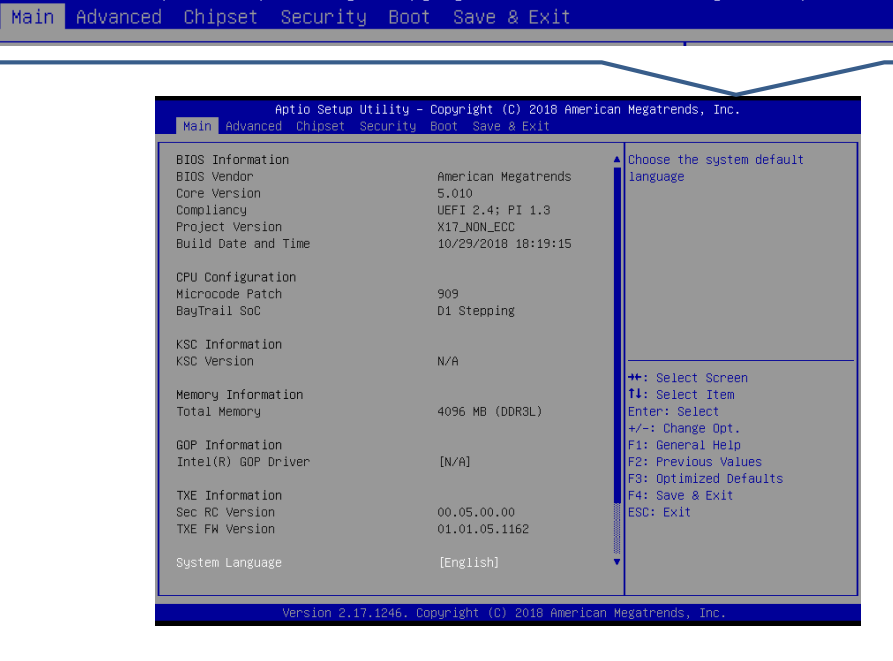

圖 4.1.1

| 選單                  | 功能                       | 選單          | 功能         |
|---------------------|--------------------------|-------------|------------|
| Main                | Main     基本系統設定     Boot |             | 開機設定       |
| Advanced進階功能設定Secur |                          | Security    | 安全設定       |
| Chipset             | 晶片組設定                    | Save & Exit | 設定值操作及離開程式 |

<sup>(</sup>可使用 ← 、→ 瀏覽各個選單)

## 4.1.1 Main

BIOS 的 Main 選項中包括記憶體大小 (Total Memory)、系統語言(System Language)

等,如下圖所示:

| Aptio Setup Utility – Copyright (C) 2018 American Megatrends, Inc.<br>Main Advanced Chipset Security Boot Save & Exit |                                                                                        |                                                                   |  |
|----------------------------------------------------------------------------------------------------|----------------------------------------------------------------------------------------|-------------------------------------------------------------------|--|
| BIOS Information<br>BIOS Vendor<br>Core Version<br>Compliancy<br>Project Version<br>Build Date and Time               | American Megatrends<br>5.010<br>UEFI 2.4; PI 1.3<br>X17_NON_ECC<br>10/29/2018 18:19:15 | ▲ Choose the system default<br>language                           |  |
| CPU Configuration<br>Microcode Patch<br>BayTrail SoC                                                                  | 909<br>D1 Stepping                                                                     |                                                                   |  |
| KSC Information<br>KSC Version                                                                                        | NZA                                                                                    | ++: Select Screen                                                 |  |
| Memory Information<br>Total Memory                                                                                    | 4096 MB (DDR3L)                                                                        | T↓: Select Item<br>Enter: Select<br>+/-: Change Opt.              |  |
| GOP Information<br>Intel(R) GOP Driver                                                                                | [N/A]                                                                                  | F1: General Help<br>F2: Previous Values<br>F3: Optimized Defaults |  |
| TXE Information<br>Sec RC Version<br>TXE FW Version                                                                   | 00.05.00.00<br>01.01.05.1162                                                           | F4: Save & Exit<br>ESC: Exit                                      |  |
| System Language                                                                                                    | [English]                                                                              | Щ<br>▼<br>                                                        |  |

圖 4.1.1.1

| 項目              | 預設值     | 說明     |
|-----------------|---------|--------|
| System Language | English | N/A    |
| System Date     | N/A     | 設定系統日期 |
| System Time     | N/A     | 設定系統時間 |

### 4.1.2 Advanced

BIOS 的 Advanced 選項中包括 HW Monitor 等,如下圖所示。

| Aptio Setup Utility – Copyright (C) 2018 American<br>Main Advanced Chipset Security Boot Save & Exit                                                                                                    | Megatrends, Inc.                                                                                                    |
|----------------------------------------------------------------------------------------------------|----------------------------------------------------------------------------------------------------|
| <pre>ACPI Settings<br/>Intel(R) Smart Connect Technology<br/>H/W Monitor<br/>Serial Port Console Redirection<br/>CPU Configuration<br/>PPM Configuration<br/>Thermal Configuration<br/>IDE Configuration<br/>Miscellaneous Configuration<br/>LPSS &amp; SCC Configuration<br/>System Component<br/>Network Stack Configuration<br/>CSM Configuration<br/>SDID Configuration<br/>VSB Configuration<br/>Platform Trust Technology<br/>Security Configuration<br/>WatchDog</pre> | WatchDog Timer setting<br>++: Select Screen<br>14: Select Item<br>Enter: Select<br>+/-: Change Opt.<br>F1: General Help<br>F2: Previous Values<br>F3: Optimized Defaults<br>F4: Save & Exit<br>ESC: Exit |
| Version 2.17.1246. Copyright (C) 2018 American Me                                                                                                    | egatrends, Inc.                                                                                                    |

#### 圖 4.1.2.1

|                              |     | · · · · · · · · · · · · · · · · · · · |
|------------------------------|-----|---------------------------------------|
| 項目                           | 預設值 | 說明                                    |
| H/W Monitor                  | N/A | 硬體監測                                  |
| IDE Configuration            | N/A | IDE Device 配置                         |
| Miscellaneous Configuration  | N/A | MISC 配置                               |
| LPSS & SSC Configuration     | N/A | LPSS & SSC 配置                         |
| SDIO Configuration           | N/A | SDIO 配置                               |
| USB Configuration            | N/A | USB 配置                                |
| Platform Trust Configuration | N/A | Platform Trust (TPM) 配置               |
| Security Configuration       | N/A | Security (TXE) 配置                     |
| WatchDog                     | N/A | 看門狗配置                                 |

## 4.1.3 WatchDog

看門狗計時器功能用於判斷系統是否正常運作;每隔固定的時間啟動檢查系統·若顯示 結果為異常·則重啟系統。

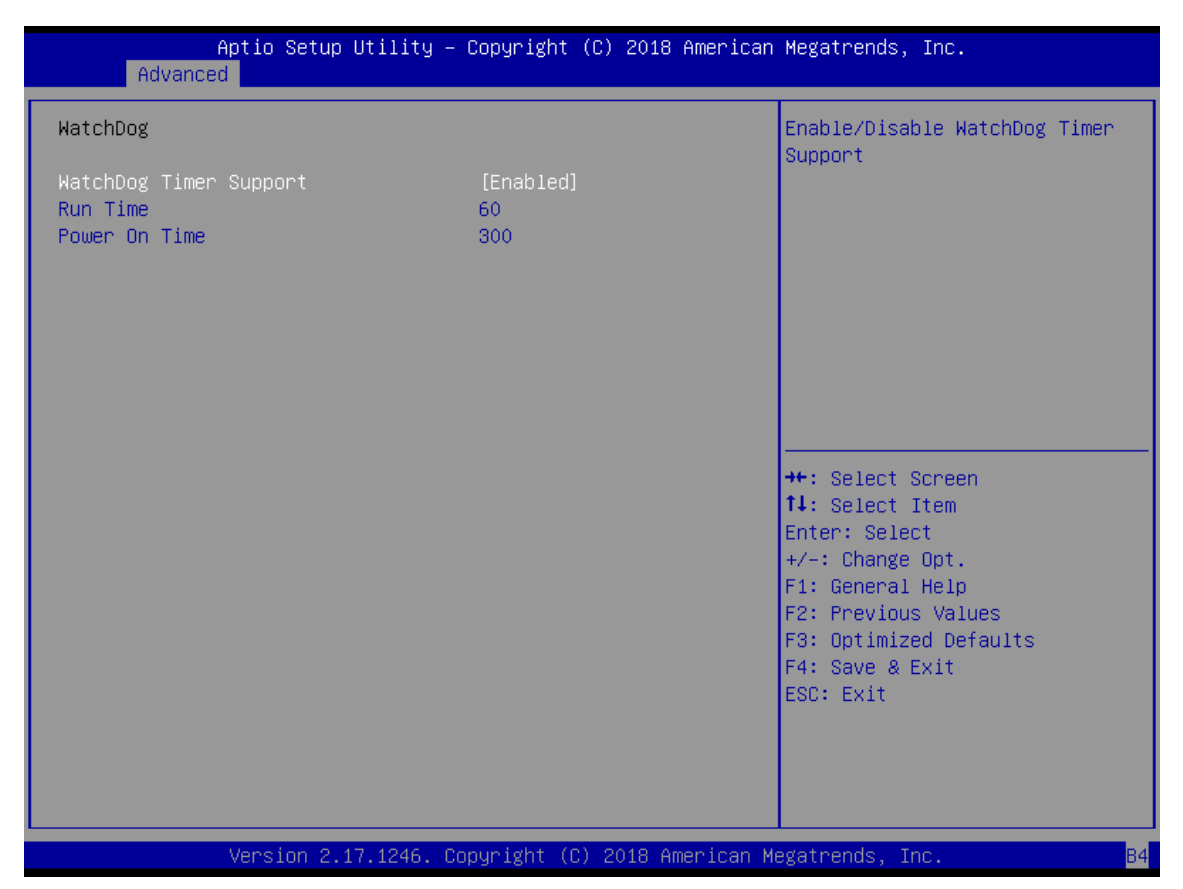

圖 4.1.3.1

| 項目                     | 預設值    | 說明             |
|------------------------|--------|----------------|
| WatchDog Timer Support | Enable | 看門狗計時器是否啟用     |
| Run Time               | 60     | 進入 OS 後的檢查時間間隔 |
| Power On Timer         | 300    | 進入 OS 前的檢查時間間隔 |

# 4.1.4 Chipset

BIOS 的 Chipset 選項中包括北橋晶片 (North Bridge)、南橋晶片 (South Bridge) 等, 如下圖所示:

| Aptio Setup<br>Main Advanced Chipset | Utility – Copyright (C) 201<br>Security Boot Save & Exit | 3 American Megatrends, Inc.                                                                                                    |
|--------------------------------------|----------------------------------------------------------|----------------------------------------------------------------------------------------------------|
| ▶ North Bridge<br>▶ South Bridge     |                                                          | North Bridge Parameters                                                                                                    |
|                                      |                                                          | <pre> ++: Select Screen  1↓: Select Item Enter: Select +/-: Change Opt. F1: General Help F2: Previous Values F3: Optimized Defaults F4: Save &amp; Exit ESC: Exit</pre> |
| Version 2.                           | 17.1246. Copyright (C) 2018                              | American Megatrends, Inc.                                                                                                    |

圖 4.1.4.1

| 項目           | 預設值 | 說明   |
|--------------|-----|------|
| North Bridge | N/A | 北橋晶片 |
| South Bridge | N/A | 南橋晶片 |

### North Bridge

BIOS 的 North Bridge 選項中包括 Intel IGD Configuration、Max TOLUD 等,如下圖所示:

| Aptio Setup Utility -<br>Chipset                                                                                        | Copyright (C) 2018 American    | Megatrends, Inc.                                                                                                    |
|----------------------------------------------------------------------------------------------------|--------------------------------|----------------------------------------------------------------------------------------------------|
| <ul> <li>► Intel IGD Configuration</li> <li>► IGD - LCD Control</li> <li>► Graphics Power Management Control</li> </ul> |                                | Config Intel IGD Settings.                                                                                                    |
| Memory Information                                                                                                    |                                |                                                                                                    |
| Total Memory                                                                                                    | 4096 MB (DDR3L)                |                                                                                                    |
| Memory SlotO<br>Memory Slot2                                                                                            | 4096 MB (DDR3L)<br>Not Present |                                                                                                    |
| Max TOLUD                                                                                                    | [3 GB]                         |                                                                                                    |
|                                                                                                    |                                | <pre> ++: Select Screen  f↓: Select Item Enter: Select +/-: Change Opt. F1: General Help F2: Previous Values F3: Optimized Defaults F4: Save &amp; Exit ESC: Exit</pre> |

圖 4.1.4.2

| 項目                      | 預設值  | 描述              |
|-------------------------|------|-----------------|
| Intel IGD Configuration | N/A  | Intel 內建顯示晶片組配置 |
| Max TOLUD               | 3 GB | TOLUD 設定        |

### South Bridge

BIOS 的 South Bridge 選項中包括 USB Configuration 等,如下圖所示:

| <ul> <li>HZalla HD HUDIO</li> <li>USB Configuration</li> <li>PCI Express Configuration</li> </ul> |                         | Azalia HD Audio Options                                                                                                    |
|---------------------------------------------------------------------------------------------------|-------------------------|----------------------------------------------------------------------------------------------------|
| High Precision Timer<br>Restore AC Power Loss                                                     | [Enabled]<br>[Power On] |                                                                                                    |
| Serial IRQ Mode                                                                                   | [Quiet]                 |                                                                                                    |
| Global SMI Lock<br>BIOS Read/Write Protection                                                     | [Enabled]<br>[Enabled]  |                                                                                                    |
|                                                                                                   |                         | <pre> ++: Select Screen  1↓: Select Item Enter: Select +/-: Change Opt. F1: General Help F2: Previous Values F3: Optimized Defaults F4: Save &amp; Exit ESC: Exit</pre> |

#### 圖 4.1.4.3

| 項目                         | 預設值      | 描述          |
|----------------------------|----------|-------------|
| Azalia HD Audio            | N/A      | Azalia 音效配置 |
| USB Configuration          | N/A      | USB 配置      |
| High Precision Timer       | Enabled  | N/A         |
| Restore AC Power Loss      | Power On | N/A         |
| Serial IRQ Mode            | Quiet    | N/A         |
| Global SMI Lock            | Enabled  | N/A         |
| BIOS Read/Write Protection | Enabled  | N/A         |

#### ■ 上電自動開機

開啟或關閉上電自動開機功能的步驟如下說明:

- 1. 在 Chipset 的畫面下,選擇 South Bridge 選項,如圖 4.1.4.4。
- 2. 選擇 Restore AC Power Loss · 設定 Power On 或 Power Off · 如圖 4.1.4.5。

設定為 Power On · 則電源供應後 · 就會直接開機 · 不需再按開機鈕;

設定為 Power Off,則電源供應後,需要再按開機鈕才會開機。

|   | Main           | Ap<br>Advanced   | tio Setup<br>Chipset | Utility –<br>Security | Copyri<br>Boot | ght (C)<br>Save & E | 2018 #<br>Xit | American  | Megatrends, Inc.                                                                                                    |
|---|----------------|------------------|----------------------|-----------------------|----------------|---------------------|---------------|-----------|----------------------------------------------------------------------------------------------------|
| • | North<br>South | Bridge<br>Bridge |                      |                       |                |                     |               |           | North Bridge Parameters                                                                                                    |
|   |                |                  |                      |                       |                |                     |               |           | <pre>++: Select Screen f1: Select Item Enter: Select +/-: Change Opt. F1: General Help F2: Previous Values F3: Optimized Defaults F4: Save &amp; Exit ESC: Exit</pre> |
|   |                | V                | ersion 2.:           | 17.1246. Co           | pyrigh         | t (C) 20            | )18 Ame       | erican Me | egatrends, Inc.                                                                                                    |

圖 4.1.4.4

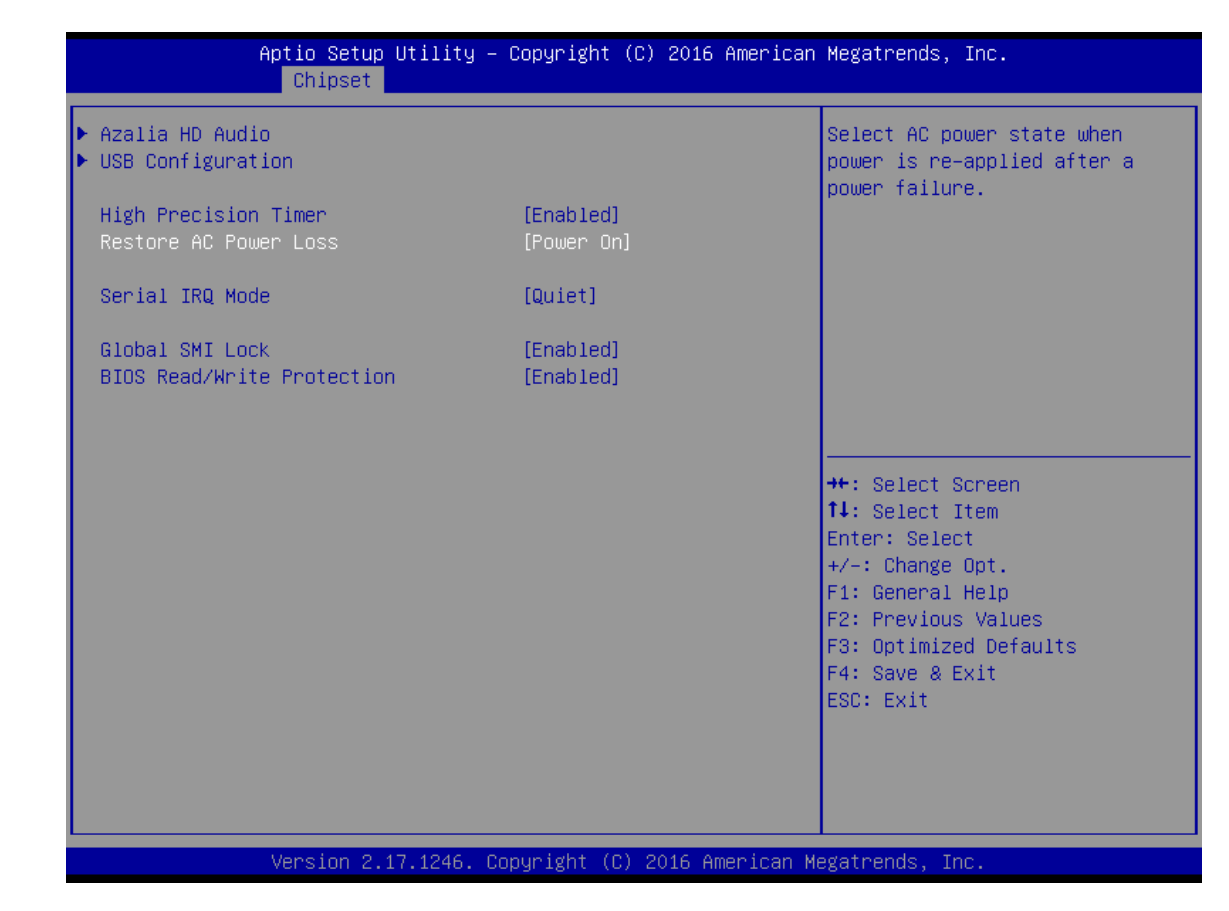

圖 4.1.4.5

# 4.1.5 Security

BIOS 的 Security 選項中包括 Administrator Password、User Password 等,如圖 4.1.

#### 5.1 所示:

|   | Aptio Setup Utility – C<br>Main Advanced Chipset Security i                                                                                                    | Copyright (C) 2018 American<br>Boot Save & Exit               | Megatrends, Inc.                                                              |
|---|----------------------------------------------------------------------------------------------------|---------------------------------------------------------------|-------------------------------------------------------------------------------|
|   | Password Description                                                                                                    |                                                               | Set Administrator Password                                                    |
|   | If ONLY the Administrator's password<br>then this only limits access to Setup<br>only asked for when entering Setup.<br>If ONLY the User's password is set, t<br>is a power on password and must be er<br>boot or enter Setup. In Setup the Use<br>have Administrator rights.<br>The password length must be<br>in the following range:<br>Minimum length | is set,<br>o and is<br>then this<br>ntered to<br>er will<br>3 |                                                                               |
|   | Maximum length                                                                                                    | 20                                                            | ↔: Select Screen<br>t∔: Select Item                                           |
|   | Administrator Password                                                                                                    |                                                               | Enter: Select                                                                 |
|   |                                                                                                    |                                                               | F1: General Help                                                              |
| • | Secure Boot menu                                                                                                    |                                                               | F2: Previous Values<br>F3: Optimized Defaults<br>F4: Save & Exit<br>ESC: Exit |
|   | Version 2.17.1246. Co                                                                                                    | oyright (C) 2018 American Me                                  | egatrends, Inc.                                                               |

圖 4.1.5.1

| 項目                     | 預設值 | 描述             |
|------------------------|-----|----------------|
| Administrator Password | N/A | 設定 / 變更系統管理員密碼 |
| User Password          | N/A | 設定 / 變更使用者密碼   |
| Secure Boot menu       | N/A | 安全啟動選單         |

#### 4.1.6 Boot

BIOS 的 Boot 選項中包括 Setup Prompt Timeout、Bootup NumLock State 等,如圖

4.1.6.1 所示:

| Aptio Setup Util<br>Main Advanced Chipset Secu                     | ity – Copyright (C) 2018 Americar<br>rity <mark>Boot</mark> Save & Exit | ) Megatrends, Inc.                                                                                                    |
|--------------------------------------------------------------------|-------------------------------------------------------------------------|----------------------------------------------------------------------------------------------------|
| Boot Configuration<br>Setup Prompt Timeout<br>Bootup NumLock State | <mark>1</mark><br>[0n]                                                  | Number of seconds to wait for<br>setup activation key.<br>65535(0xFFFF) means indefinite                                                                              |
| Quiet Boot<br>Fast Boot                                            | [Disabled]<br>[Disabled]                                                | walting.                                                                                                    |
| Boot Option Priorities                                             |                                                                         |                                                                                                    |
| Boot Option #1<br>Boot Option #2                                   | [PO: M.2 (S42) 3ME4]                                                    |                                                                                                    |
| Boot Option #3                                                     | [UEFI: Built-in EFI]                                                    |                                                                                                    |
| Hard Drive BBS Priorities                                          |                                                                         | <pre>++: Select Screen 1↓: Select Item Enter: Select +/-: Change Opt. F1: General Help F2: Previous Values F3: Optimized Defaults F4: Save &amp; Exit ESC: Exit</pre> |
| Version 2 17 12                                                    | 46 Conuright (C) 2018 American M                                        | legatrends Inc                                                                                                    |

圖 4.1.6.1

| 項目                        | 預設值      | 描述        |
|---------------------------|----------|-----------|
| Setup Prompt Timeout      | 1        | N/A       |
| Bootup NumLock State      | On       | N/A       |
| Quiet Boot                | Disabled | N/A       |
| Boot Option Priorities    | N/A      | 所有開機裝置優先權 |
| Hard Drive BBS Priorities | N/A      | 硬碟裝置優先權   |

### 4.1.7 Save & Exit

BIOS 的 Save & Exit 選項中包括 Save Changes and Exit、Discard Changes and Exit

等<sup>,</sup>如圖 **4.1.7.1** 所示:

| Aptio Setup Utility – Copyright (C) 2018 American<br>Main Advanced Chipset Security Boot <mark>Save &amp; Exit</mark> | Megatrends, Inc.                                                                             |
|----------------------------------------------------------------------------------------------------|----------------------------------------------------------------------------------------------|
| Save Changes and Exit<br>Discard Changes and Exit<br>Save Changes and Reset<br>Discard Changes and Reset              | Exit system setup after saving<br>the changes.                                               |
| Save Options<br>Save Changes<br>Discard Changes                                                                       |                                                                                              |
| Restore Defaults<br>Save as User Defaults<br>Restore User Defaults                                                    |                                                                                              |
| Boot Override<br>UEFI: Built-in EFI Shell<br>PO: M.2 (S42) 3ME4<br>UEFI OS                                            | <pre>++: Select Screen  ↓: Select Item Enter: Select +/-: Change Opt. E1: General Help</pre> |
| Launch EFI Shell from filesystem device<br>▶ Reset System with ME disable ModeMEUD000                                 | F2: Previous Values<br>F3: Optimized Defaults<br>F4: Save & Exit<br>ESC: Exit                |
| Version 2 17 1246 Convright (C)_2018 American Me                                                                      | gatrends. Inc.                                                                               |

#### 圖 4.1.7.1

| 項目                        | 預設值描述                                  |               |
|---------------------------|----------------------------------------|---------------|
| Save Changes and Exit     | N/A 儲存當前所有設定並離開                        |               |
| Discard Changes and Exit  | N/A                                    | 回復上次所有設定並離開   |
| Save Changes and Reset    | N/A                                    | 儲存當前所有設定並重新開機 |
| Discard Changes and Reset | set N/A 回復上次所有設定並重新開梯                  |               |
| Save Changes              | N/A儲存當前所有設定esN/A回復上次所有設定ItsN/A回復出廠所有設定 |               |
| Discard Changes           |                                        |               |
| Restore Defaults          |                                        |               |
| Save as User Defaults     | efaults N/A 儲存當前使用者預設所有                |               |
| Restore User Defaults     | ults N/A 回復使用者預設所有設?                   |               |
| Boot Override             | N/A                                    | 強制開機          |

(此頁有意留為空白)

# 系統操作與設定

本章節將說明系統環境操作與設定 · 使用者能夠學習如何設定系統防寫(UWF)功能及語系 變更功能。

| 5.1.1 使用 PAC_Tool 進行防寫 UWF 操作       5-2         5.1.2 讀取目前防寫狀態       5-3         5.1.3 開啟防寫       5-4         5.1.4 關閉防寫       5-5         5.1.5 防寫修復       5-6         5.2 作業系統語系變更設定       5-7         5.3 防寫功能例外排除       5-9 | 51 防    | 5宮 I IWF 功能設定與解除          |     |
|----------------------------------------------------------------------------------------------------|---------|---------------------------|-----|
| 5.1.1 使用 PAC_Tool 進行防寫 UWF 操作       5-2         5.1.2 讀取目前防寫狀態       5-3         5.1.3 開啟防寫       5-4         5.1.4 關閉防寫       5-5         5.1.5 防寫修復       5-6         5.2 作業系統語系變更設定       5-7         5.3 防寫功能例外排除       5-9 | 0.1 1/5 |                           | 02  |
| 5.1.2 讀取目前防寫狀態       5-3         5.1.3 開啟防寫       5-4         5.1.4 關閉防寫       5-5         5.1.5 防寫修復       5-6         5.2 作業系統語系變更設定       5-7         5.3 防寫功能例外排除       5-9                                                 | 5.1.1   | 1 使用 PAC_Tool 進行防寫 UWF 操作 |     |
| 5.1.3 開啟防寫       5-4         5.1.4 關閉防寫       5-5         5.1.5 防寫修復       5-6         5.2 作業系統語系變更設定       5-7         5.3 防寫功能例外排除       5-9                                                                                  | 5.1.2   | 2 讀取目前防寫狀態                |     |
| 5.1.4 關閉防寫       5-5         5.1.5 防寫修復       5-6         5.2 作業系統語系變更設定       5-7         5.3 防寫功能例外排除       5-9                                                                                                    | 5.1.3   | 3 開啟防寫                    | 5-4 |
| 5.1.5 防寫修復       5-6         5.2 作業系統語系變更設定       5-7         5.3 防寫功能例外排除       5-9                                                                                                    | 5.1.4   | 4 關閉防寫                    | 5-5 |
| 5.2 作業系統語系變更設定       5-7         5.3 防寫功能例外排除       5-9                                                                                                    | 5.1.5   | 5 防寫修復                    |     |
| 5.3 防寫功能例外排除                                                                                                    | 5.2 作   | ■業系統語系變更設定                |     |
|                                                                                                    | 5.3 防   | 5寫功能例外排除                  |     |

# 5.1 防寫 UWF 功能設定與解除

# 5.1.1 使用 PAC\_Tool 進行防寫 UWF 操作

PAC\_Tool 主要功能為藉由防寫機制保護 C 槽;當防寫開啟時,寫入 C 槽的資料將儲存於 記憶體中,斷電重新開機後,其寫入的資料將不被保存。欲執行此功能,請於桌面點選 PAC\_Tool.exe 執行。

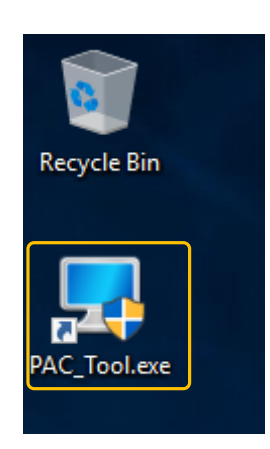

圖 5.1.1.1

## 5.1.2 讀取目前防寫狀態

開啟 PAC\_Tool 後, Current Status 將顯示目前狀態。

■ Disabled:表示目前防寫是關閉的狀態,斷電後會保存變更,如下圖。

| 😾 PAC Tool 64.19.0528.1                                                                                                    |        | - 🗆 X   |
|----------------------------------------------------------------------------------------------------|--------|---------|
| Write Filter                                                                                                    |        |         |
| Current Status Disabled                                                                                                    | Enable | Disable |
| Command Status                                                                                                    |        |         |
| Response Status                                                                                                    | Fix    | Reboot  |
| Language Exclusion Touch Panel<br>Language Switch<br>English 简体中文 繁體中文<br>Please Click the language<br>请点选欲变更语系<br>請點選欲變更語系 | ζ      |         |

圖 5.1.2.1

- 💻 PAC Tool 64.19.0528.1  $\times$ \_ Write Filter -Enabled Current Status Enable Disable Command Status Reboot Fix **Response Status** Language Exclusion Touch Panel -Language Switch 简体中文 繁體中文 English Please Click the language 请点选欲变更语系 請點選欲變更語系
- Enabled:表示目前防寫是開啟的狀態,斷電後變更不會保存,如下圖。

圖 5.1.2.2

# 5.1.3 開啟防寫

若欲啟動防寫功能,可依照下述步驟開啟防寫功能。

- (1) 點選 Enable。
- (2) 按下 Reboot · 重新啟動 · 即完成設定。

| PAC Tool 64.19.0806.1              |                    | (1)        | - 🗆 X   |  |
|------------------------------------|--------------------|------------|---------|--|
| Write Filter                       |                    |            |         |  |
| Current Status                     | abled              | Enable     | Disable |  |
| Command Status Ena                 | able               | <b>Fix</b> | Dehest  |  |
| Response Status Ret                | boot to enable UWF | FIX        | Reboot  |  |
| Language Exclusion Touch Panel (2) |                    |            |         |  |
| English 简体中文 繁體中文                  |                    |            |         |  |
| Please Click the language          |                    |            |         |  |
| 请点选欲变更语系                           |                    |            |         |  |
| 請點選欲變更語糸                           |                    |            |         |  |

圖 5.1.3.1

# 5.1.4 關閉防寫

若欲關閉防寫功能,可依照下述步驟關閉防寫功能。

- (1) 點選 Disable。
- (2) 按下 Reboot,重新啟動,即完成設定。

| PAC Tool 64.19.0806.1                 |        | - (1) × |  |  |
|---------------------------------------|--------|---------|--|--|
| Current Status                        | Enable | Disable |  |  |
| Command Status Disable                | Fix    | Reboot  |  |  |
| Response Status Reboot to disable OWF |        |         |  |  |
| Language Exclusion Touch Panel (2)    |        |         |  |  |
| English 简体中文 繁體中文                     |        |         |  |  |
| Please Click the language             |        |         |  |  |
| 请点选欲变更语系                              |        |         |  |  |
| 前點選欲變更語於                              |        |         |  |  |

圖 5.1.4.1

# 5.1.5 防寫修復

若欲進行防寫修復功能,可依照下述步驟進行啟動防寫修復功能。

- (1) 點選 **Fix**。
- (2) 按下 Reboot,重新啟動,即完成設定。

| 😾 PAC Tool 64.19.0806.1                                                                                         |        | - 🗆 X   |
|----------------------------------------------------------------------------------------------------|--------|---------|
| Write Filter                                                                                                    |        |         |
| Current Status                                                                                                  | Enable | Disable |
| Command Status Fix UWF                                                                                          |        |         |
| Response Status Reboot to fix UWF                                                                               | Fix    | Reboot  |
| Language Exclusion Touch Panel<br>Language Switch<br>English 简体中文 繁體中文<br>Please Click the language<br>请点选欲变更语系 | (1)    | (2)     |
| 請點選欲變更語系                                                                                                    |        |         |

圖 5.1.5.1

# 5.2 作業系統語系變更設定

若需要變更作業系統語系,可依照下述步驟完成設定。

- 若 Current Status 顯示為 Disabled
- (1) 點選欲變更之系統語系。
- (2) 按下 Reboot,重新啟動,即完成設定。

| MAC Tool 64.19.0528.1                                                                                                    |           |        |         |        | × |
|----------------------------------------------------------------------------------------------------|-----------|--------|---------|--------|---|
| Write Filter                                                                                                    |           |        |         |        |   |
| Current Status                                                                                                    | Disabled  | Enable | Disable |        |   |
| Command Status                                                                                                    | 語系変更为简体中文 |        |         |        |   |
| Response Status                                                                                                    | 重新启動後生效   | Fix    | F       | Reboot |   |
| Language       Exclusion       Touch Panel       (2)         Language       Switch       (2)         English       简体中文       繁體中文         Please       Click       the language         请点选欲变更语系       (1)         請點邊欲變更語系       (1) |           |        |         |        | ) |

圖 5.2.1

■ 若 Current Status 為 Enabled · 則需先關閉防寫功能

- (1) 點選 Disable
- (2) 按下 Reboot · 重新啟動。
- (3) 點選欲變更之系統語系。
- (4) 按下 Reboot, 重新啟動。

| PAC Tool 64.19.0528.1                                | (1) ×  |           |  |  |
|------------------------------------------------------|--------|-----------|--|--|
| Current Status                                       | Enable | Disable   |  |  |
| Command Status<br>Response Status Need disable first | Fix    | Reboot    |  |  |
| Language Exclusion Touch Panel                       |        | (2) · (4) |  |  |
| Language Switch<br>English 简体中文 繁體中文                 |        |           |  |  |
| Please Click the language<br>请点选欲变更语系<br>請點選欲變更語系    |        |           |  |  |
|                                                      |        |           |  |  |

圖 5.2.2

5

# 5.3 防寫功能例外排除

若需要在防寫功能開啟狀態下排除部分資料夾或檔案不受防寫保護,可依照下述步驟完 成設定。

- 若 Current Status 為 Enabled
- (1) 選擇欲加入排除例外的資料夾或檔案。
- (2) 按下 Reboot, 重新啟動, 即完成設定。

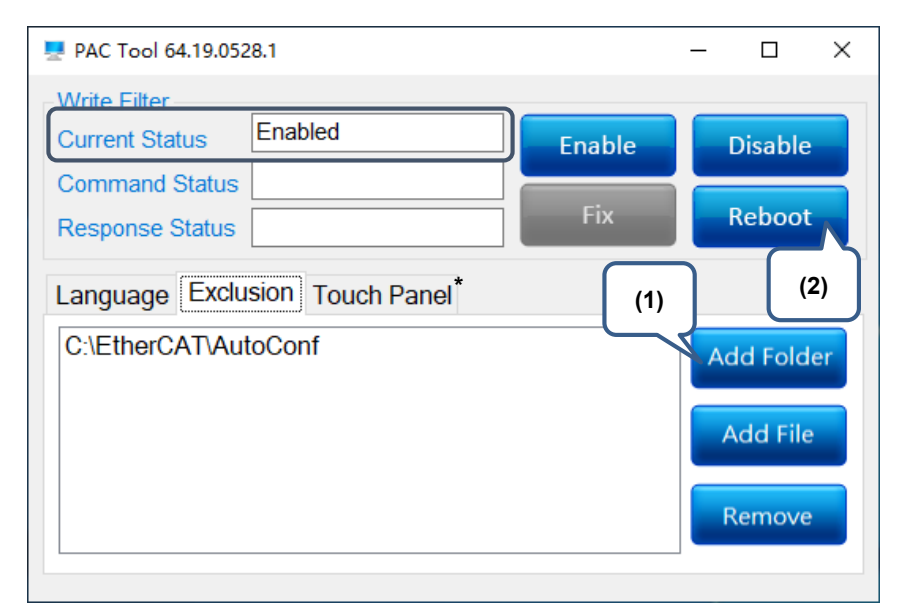

圖 5.3.1

註: Touch Panel 分頁僅限 Panel 型機器使用。故此功能不開放。

(此頁有意留為空白)

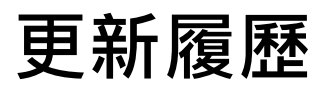

| 發行日期         | 版本            | 更新章節 | 更新內容 |
|--------------|---------------|------|------|
| August, 2019 | V1.0<br>(第一版) |      |      |
|              |               |      |      |
|              |               |      |      |
|              |               |      |      |

(此頁有意留為空白)